# Communication Driver -- DCON

Support Serial Comm. (**RS-232 / 485**) for <u>PC</u>, <u>WinPAC</u>, <u>ViewPAC</u>, <u>XPAC-8000</u>, <u>XPAC-8000-CE6</u> Embedded Controller with ICP DAS DCON modules (I-7K, I-8K, I-87K) and others.

# **Table of Contents**

| 1. INTRODUCTION                                                      |
|----------------------------------------------------------------------|
| 2. GENERAL INFORMATION                                               |
| 2.1 Device Specifications                                            |
| 2.2 Network Specifications                                           |
| 2.3 Network Specifications                                           |
| 3. Driver Installation                                               |
| 3.1 Installing and Selecting Driver5                                 |
| 3.2 Other Software Requirements6                                     |
| 4. CONFIGURING THE DRIVER7                                           |
| 4.1 Configuring the Communication Settings7                          |
| 4.2 Configuring the Driver Worksheets                                |
| 4.2.1 Insert a Standard Worksheet                                    |
| 4.2.2 Configuring the Station and Header fields10                    |
| 4.2.3 Configuring the Tag and Address fields for General Modules11   |
| 4.2.4 Configuring the Tag and Address fields for FRnet Module        |
| 4.2.5 Configuring the Tag and Address fields for I-8084W14           |
| 4.2.6 Configuring the Tag and Address fields for I-8088W 15          |
| 4.2.7 Configuring the Tag and Address fields for DL-100T Series      |
| 4.2.8 Configuring the Tag and Address fields for HART I/O Module     |
| 4.2.9 Configuring the Tag and Address fields for DALI Gateway Series |
| 4.3 Device Configuration                                             |
| 5. Executing the Driver                                              |
| 6. Improve DI/AI scan time                                           |
| 7. Using Multi-DCON Driver                                           |
| 8. Troubleshooting                                                   |
| 9. ICP DAS InduSoft Resource                                         |
| 10. History Version                                                  |

# **1. INTRODUCTION**

The DCON driver enables communication between InduSoft Web Studio and most of ICP DAS modules from DCON families (I-7000, I-8000 and I-87K), in accordance with the characteristics covered in this document.

This document will help you to select, configure and execute the DCON driver, and it is organized as follows:

- Introduction: Provide an overview of the driver documentation.
- General Information: Provide information necessary to identify all the required components (hardware and software) necessary to implement the communication and global characteristics about the communication.
- Driver Installation: Explain the procedures that must be followed to install the software and hardware required for the communication.
- Configuring the Driver: Provide the required information to configure the communication driver such as the different permutations for configuration and its default values.
- Executing the Driver: Explain the steps to test whether the driver was correctly installed and configured.
- Enhance DI/AI Scan Timing: Explain the way to enhance the scan time when using DI/AI modules
- Using Multi-DCON Driver: Explain how to add another DCON driver in InduSoft
- Troubleshooting: Supply a list of the most common error codes for this protocol and the procedures to fix them.
- ICP DAS InduSoft Resources: A list of useful links which provide varies demos and documents.
- History of versions: Provide a log of all the modifications done in driver.

#### Note:

- This document assumes that you have read the "Development Environment" chapter in Studio's Technical Reference Manual.
- This document also assumes that you are familiar with the Microsoft Windows NT/2000/XP/7/8 environment. If you are not familiar with Windows, then we suggest using the Help feature (available3 from the windows desktop Start menu) as you work through this guide.

# 2. GENERAL INFORMATION

## 2.1 Device Specifications

- Manufacturer: ICP DAS Co., Ltd.
- Compatible Equipment ICP DAS modules from DCON families (I-7000, I-8000 and I-87K).

#### Note:

- All analog modules must be configured to engineering units.
- This Driver version does not implement the CRC. The equipment must be configured not to use CRC check.

## **2.2 Network Specifications**

- Device communication port: RS232 port
- Physical protocol: RS232/RS485
- Logic protocol: ASCII (Proprietary)
- Device Runtime software: DCON driver
- Specific PC Board: None

## 2.3 Network Specifications

- Operation System:
  - Microsoft Windows NT / 2000 / XP / 7 / 8
  - Microsoft Windows Embedded Standard 2009 (ICP DAS XP-8000 embedded controller)
  - Microsoft Windows CE 7.0 (ICP DAS IWS-x201 embedded controller)
  - Microsoft Windows CE 6.0 (ICP DAS XP-8000-CE6 embedded controller)
  - Microsoft Windows CE 5.0 (ICP DAS WinPAC / ViewPAC embedded controller)

The driver is composed of the following files:

- DCON.INI: Internal files of the driver, it should not be modified by the user.
- DCON.MSG: This file contains the error messages for each error code. It is an internal file of the driver, and the user should not modify it.
- DCON.PDF: This document provides detailed documentation about the driver.

DCON.DLL: This is the compiled library for the driver.

### Note:

All the files above must be in the subdirectory /DRV of the Studio's installation direction.

Default Configuration:

- COM Port: 1
- Baud Rate: 9600
- Data Bits: 8
- Parity: None
- Stop Bits: 1
- Timeout: 200
- Checksum: 0 (No Checksum)

# 3. Driver Installation

## 3.1 Installing and Selecting Driver

After install InduSoft Web Studio in XPAC-8000 or PC, **the DCON driver of ICPDAS is not installed automatically**. Therefore, users need to install the DCON driver first before using the DCON driver in IWS. The DCON driver setup file can be downloaded from the site: http://www.icpdas.com/products/Software/InduSoft/indusoft\_drivers.htm .

For WinPAC-8000, ViewPAC-2xWx, and XPAC-8000-CE6 users, there is no need to install the DCON driver. The DCON driver is included inside the runtime folder. Simply download the InduSoft runtime folder from the site: <u>http://www.icpdas.com/products/Software/InduSoft/indusoft\_download.htm</u>. When the DCON communication driver is installed in IWS, users just need to select the driver in the application and the steps are described as follows:

1. Execute the Studio and select the proper application.

**2.** From the main menu bar, select **Insert**  $\rightarrow$  **Driver** to open the *Communication Drivers* dialog.

3. Select the **DCON** driver from the *Available Drivers* list, and then click the **Select** button.

| ommunica                                                               | tion Drivers                                                                                                    |   |           |
|------------------------------------------------------------------------|----------------------------------------------------------------------------------------------------|---|-----------|
| Available dri                                                          | vers:                                                                                                    |   |           |
| DLL                                                                    | Description                                                                                                    | ~ | Help      |
| COWAF<br>CRDRV<br>CTC<br>CUTL<br>CYLON<br>DA100<br>DAVI<br>DCON<br>DDS | OMRON CompoWay Communication Protocol (NT/2k/XP)<br>Crisp Automation, Crisp Protocol (NT-2000-9x) [v1.02]<br>CTC, CTC Serial Data Comunication (NT-2000-9x-CE) [v1<br>CUTLER-HAMMER - D50 / D300 (NT,2000,CE/x86/Sh3/<br>Cylon, UCU and UC32.xx devices (NT/2K/XP) [v1.00]<br>YOKOGAWA - DA100 (NT-2000-9x) [1.08]<br>DAVIS - Weather Wizard (NT-2000-9x) [v1.03]<br>ICPDAS i-7k/i-8k/i-87k Modules (XPAC Controller) [v2.01]<br>DEGUSSA AG, Degussa (NT-2000-9x) [v1.07] |   | Select >> |
| Selected dri                                                           | vers:                                                                                                    | - | $\sim$    |
| DLL                                                                    | Description                                                                                                    |   | >> Bemove |
|                                                                        | ОК                                                                                                    |   | Cancel    |

4. When the DCON driver is displayed in the Selected Drivers list, click the OK button to close the dialog. The driver is added to the *Drivers* folder, in the *Comm* tab of the Workspace.

# 3.2 Other Software Requirements

It is not necessary to install any other software in the PC / XP-8000 / XP-8000-CE / WinPAC / ViewPAC to enable the communication between the host and the Device.

#### Note:

Special cautions must be taken when installing the physical hardware. Refer to the hardware manufacture documentation for specific instructions in this area.

# 4. CONFIGURING THE DRIVER

Once you have selected the DCON driver in Studio, you must properly configure it to communicate with your target devices. First, you must set the driver's communication settings to match the parameters set on the device. Then, you must build driver worksheets to associate database tags in your Studio application with the appropriate addresses for the devices.

## 4.1 Configuring the Communication Settings

The communication settings are described in detail in the "Communication" chapter of the Studio *Technical Reference Manual*, and the same general procedures are used for all drivers. Please review those procedures before continuing.

For the purposes of this document, only DCON driver-specific settings and procedures will be discussed here. To configure the communication settings for the DCON driver:

- 1. In the *Workspace* pane, select the *Comm* tab and then expand the *Drivers* folder. The DCON driver is listed here as a subfolder.
- 2. Right-click on the *DCON* subfolder and then select the **Settings** option from the pop-up menu. The *DCON: Communication Parameters* dialog is displayed:

|                   |              | Ø DCON:                 |                |
|-------------------|--------------|-------------------------|----------------|
|                   |              | Connection Type: Direct | •              |
| Workspace         | ×            | COM: COMI               | 🗙 Stop Bits: 1 |
| B Stroject: Winl  | PAC_TEST.APP | Baud Rate: 9600         | Parity: None   |
| OPC               | Insert       | Data Bits: 8            | ✓              |
|                   | Settings     | Timeout:                | Checksum:      |
|                   | Help         | 200                     | 0              |
| 2.4               |              | Long 2:                 | String 2:      |
| 🙍 Dat   🔐 Gra   📱 | Tasks 😰 Co   | Advanced                | OK Cancel      |

- 3. Verify the Serial Port settings, and change them if necessary.
- 4. Configure the additional driver-specific settings, as described in the following table:

| Parameter | Default Value | Valid values                      | Description                                        |
|-----------|---------------|-----------------------------------|----------------------------------------------------|
| СОМ       | COM1          | COM1 to COM256                    | Serial port uses to communication with the devices |
| Baud Rate | 9600          | 110 to 115200bps                  | Communication rate of data                         |
| Data Bits | 8             | 5 to 8                            | Number of data bits used in the protocol           |
| Stop Bits | 1             | 1 or 2                            | Number of stop bits used in the protocol           |
| Parity    | None          | Even, odd, none, space<br>or mark | Parity of the protocol                             |
| Timeout   | 200           | 0~2147483647                      | Time unit is 1 ms.                                 |
| Checksum  | 0             | 0 or 1                            | 0: No checksum<br>1: Checksum                      |

Table 4.1.1

Note: These Parameters must be just the same as the configured on the ICP DAS device.

## 4.2 Configuring the Driver Worksheets

### 4.2.1 Insert a Standard Worksheet

The configuration of these worksheets is described in detail in the "Communication" chapter of the Studio *Technical Reference Manual*, and the same general procedures are used for all drivers. Please review those procedures before continuing.

1. In the *Comm* tab, open the *Drivers* folder and locate the *DCON* subfolder.

2. Right-click on the *DCON* subfolder, and then select **Insert** from the pop-up menu:

| OPC |                                  |
|-----|----------------------------------|
|     | Insert                           |
|     | <u>S</u> ettings<br><u>H</u> elp |
|     |                                  |

A new DCON driver worksheet is inserted into the *DCON* subfolder, and the worksheet is opened for configuration:

| 🧳 DCON001.DR   | ¥      |                   |                       |               |     |   |
|----------------|--------|-------------------|-----------------------|---------------|-----|---|
| Description:   |        |                   |                       |               |     |   |
|                |        |                   | Incre                 | ase priority  |     |   |
| Read Trigger:  | Enable | Read when Idle:   | Read Completed:       | Read Status:  |     |   |
| Write Trigger: | Enable | Vrite on Tag Char | ige: Write Completed: | Write Status: |     |   |
| Station:       | Heade  | r:                |                       | Min:          |     |   |
| Tag Na         | ime    | Ad                | Idress                | Div           | Add | ^ |
| *              |        |                   |                       |               |     | _ |
| *              |        |                   |                       |               |     | = |
| *              |        |                   |                       |               |     |   |
| *              |        |                   |                       |               |     | ~ |
| <              |        |                   |                       |               |     | > |

NOTE:

- Most of the field on this sheet are standard for all drivers; see the "Communication" chapter for the Technical Reference Manual for more information on configuring these fields. However, the Station and I/O Address field use syntax that is specific to the DCON driver.
- Users can only apply the tag name up to 100 items in the same worksheet.

# 4.2.2 Configuring the Station and Header fields

| Parameter | Default Value | Valid value    | Description                                                                 |
|-----------|---------------|----------------|-----------------------------------------------------------------------------|
| Station   |               |                | Not used                                                                    |
| Header    | AI            | See next table | Define the type of variable to be read<br>or written from or to the device. |

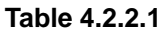

- Station field: Not used in DCON driver.
- Header field: The Header field defines the type of variables that will be read or written from or to the device. It complies with the syntax: <Module's Type>. After editing the field Header, the system will check if it is valid or not. If the syntax was incorrect, the default value (AI) will be automatically placed in the field.

You can also specify an indirect tag (e.g. **{header}**), but the tag that is referenced must follow the same syntax and contain a valid value.

| Header Field Reference Table      |                              |                                   |                                                                    |  |  |  |
|-----------------------------------|------------------------------|-----------------------------------|--------------------------------------------------------------------|--|--|--|
| Туре                              | Sample of syntax<br>(Header) | Valid range of initial<br>Address | Comment                                                            |  |  |  |
| Read Digital<br>Input/Output      | DI                           | Any                               |                                                                    |  |  |  |
| Read/Write Digital<br>Output      | DO                           | Any                               |                                                                    |  |  |  |
| Read Analog                       | AI: <b>x</b>                 | Any                               | The ICP DAS device channel must be configured to engineering units |  |  |  |
| Write/Read Analog                 | AO:x                         | Any                               | The ICP DAS device channel must be configured to engineering units |  |  |  |
| Read/Set Counter                  | Counter                      | Any                               |                                                                    |  |  |  |
| Read/Set DI Counter value         | DICounter                    | Any                               |                                                                    |  |  |  |
| Write Command                     | SendCmd: x                   | SendCmd String                    | Send/Recv string command from/to the device                        |  |  |  |
| Communicate with<br>FRnet modules | FRNET                        | Any                               |                                                                    |  |  |  |

| PWM modules     | PWM       | Any         |                                  |
|-----------------|-----------|-------------|----------------------------------|
| DL-100T Series  | DL        | Any         |                                  |
| HART I/O Series | HTCmdStr  | Any         | Send/Recv HART Command String    |
|                 | HTCmdData | <b>A</b> py | Send HART Command String and     |
| HART I/O Series | HIChuData | Апу         | Receive HART Command Data        |
|                 | DOW       | DOW And     | Access DALI device via DALI      |
| DALI Gateway    | DGvv      | Апу         | gateway (like DGW-521)           |
|                 | XWDI      |             | For WP-5xxx controller expansion |
|                 | XWDO      | 0           | I/O board (like XW-107/110/304)  |
| XW-Board        | XWxxxAI   | Any         | <b>xxx</b> will be as below:     |
|                 | XWxxxAO   |             | 107/110/304/310/310C/            |

Table 4.2.2.2

#### Note:

### 1. For header type AI or AO

The x symbol is used to configure a module's input/output range in the XP-8000's slot. The following description lists all the x values. The value  $0 \sim 3$  will be configured as +/- 10V and the value 4 is +/- 20mA. If users just use AI or AO head type without x value, the default x value is 0.

0: +/- 10V 1: +/- 5V 2: +/- 2.5V 3: +/- 1.25V 4: +/- 20mA

#### 2. For header type SendCmd

For Slot Module, x means slot number of module. For COM Port Module, use without x in header field.

#### Note:

Always creates two different driver worksheets for Input and Output modules.

## 4.2.3 Configuring the Tag and Address fields for General Modules

### Tag Name Field

The body of the driver worksheet allows you to associate each tag to its respective address in the device.

In the column **Tag Name**, you must type the tag from your application database. This tag will receive or send values from or to the device.

## Address Field

Please fill in module setting value into address field with the following sequence:

< Address > : < Slot > : < Total\_In Channel > : < Total\_Out Channel > : < Channel No. >

| Address (Hex)     | : Module's Address in the network (Range from -1 to 0xFF).          |
|-------------------|---------------------------------------------------------------------|
|                   | [1] -1 for I-8K / XW-board(For WP-5xxx controller)                  |
|                   | [2] 0 for I-87K modules in slot.                                    |
| Slot              | : The slot number where the Module is plugged in the backplane.     |
|                   | [1] -1 for I-7000 modules or I-87K modules on I-87K expansion unit. |
|                   | [1] 0 for XW-board(For WP-5xxx controller)                          |
| Total_In Channel  | : The total number of input channel for a module.                   |
| Total_Out Channel | : The total number of output channel for a module.                  |
| Channel No.       | : Channel's Number to be read/written from/to the module.           |

| The value of <u>Address</u> and <u>Slot</u> in Address Field |         |    |     |  |  |
|--------------------------------------------------------------|---------|----|-----|--|--|
| Module Location         Address_value         Slot_value     |         |    |     |  |  |
| Slot Modules                                                 | I-8K    | -1 | >=0 |  |  |
|                                                              | I-87K   | 0  | >=0 |  |  |
| Com Port                                                     | Modules | >0 | -1  |  |  |

Table 4.2.3.1

| Example of Addressing Configuration |              |               |  |  |
|-------------------------------------|--------------|---------------|--|--|
| Slot Modules (XW-Board)             | Header Field | Address Field |  |  |
| Read DI (XW107)                     | XWDI         | 1.0.9.9.0     |  |  |
| Slot:0 / Ch:0                       | XWDI         | -1.0.8.8.0    |  |  |
| Write DO (XW310)                    | XWDO         | 1.0.2.2.1     |  |  |
| Slot:0 / Ch:1                       | XWDO         | -1:0:3:3:1    |  |  |
| Read AI (XW310)                     | XW24041      | 1.0.4.2.2     |  |  |
| Slot:0 / Ch:2                       | AVVSTUAL     | -1.0.4.2.2    |  |  |
| Read AO (XW310)                     | XW210AO      | 1.0.4.2.1     |  |  |
| Slot:0 / Ch:1                       | AVVSTUAU     | -1.0:4:2:1    |  |  |
| Slot Modules (I-8K)                 | Header Field | Address Field |  |  |

| Read DI (I-8053P)            | DI           | -1:2:16:0:0                   |  |
|------------------------------|--------------|-------------------------------|--|
| Slot:2 / Ch:0                |              |                               |  |
| Read/ Write DO (I-8057W)     | DO           | -1:1:0:16:1                   |  |
| Slot:1 / Ch:1                |              |                               |  |
| Read AI (I-8017HW)           | Δι           | -1:6:8:0:2                    |  |
| Slot:6 / Ch:2                |              | -1.0.0.0.2                    |  |
| Write AO (I-8024W)           | 40           | -1.7.0.4.3                    |  |
| Slot:7 / Ch:3                | AU           | -1:7:0:4:3                    |  |
| Slot Modules (I-87K)         | Header Field | Address Field                 |  |
| Read DI (I-87040W)           | DI           | 0.5.00.0.04                   |  |
| Slot:5 / Ch:31               | DI           | 0:5:32:0:31                   |  |
| Read/ Write DO (I-87041W)    | 50           | 0.0.00.00                     |  |
| Slot:6 / Ch:30               | DO           | 0:6:0:32:30                   |  |
| Read AI (I-87017W)           |              |                               |  |
| Slot:4 / Ch:4                | AI           | 0:4:8:0:4                     |  |
| Write AO (I-87024W)          | 10           | 0.7.0.4.0                     |  |
| Slot: 7 / Ch: 0              | AU           | 0:7:0:4:0                     |  |
| Send/Recv Cmd to DO I-87041W |              |                               |  |
| Slot:6                       | Senacma:6    | Command String (like \$00M)   |  |
| ComPort Modules              | Header Field | Address Field                 |  |
| Read DI (I-7041)             | DI           |                               |  |
| Addr:1 / Ch:5                |              | 1:-1:14:0:5                   |  |
| Read/ Write DO (I-7042)      | 50           | 2-1:0:13:6                    |  |
| Addr:2 / Ch:6                | DO           |                               |  |
| Read AI (I-7012)             |              | 4-4-4-0-0                     |  |
| Addr: 4 / Ch: 0              | AI           | 4:-1:1:0:0                    |  |
| Write AO (I-7021)            |              |                               |  |
| Addr: 3 / Ch: 0              | AU           | 3:-1:0:1:0                    |  |
| Send/Recv Cmd to DO (I-7041) | Son dOre d   |                               |  |
| Addr:1                       | Senacma      | Command String ( like \$06M ) |  |

Table 4.2.3.2

# 4.2.4 Configuring the Tag and Address fields for FRnet Module

Tag Name Field

The body of the driver worksheet allows you to associate each tag to its respective address in the device. In the column **Tag Name**, you must type the tag from your application database. This tag will receive or send values from or to the device.

## Address Field

Please fill in module setting value into address field with the following sequence:

<Address> : <Slot> : <Port Number> : <Group Number> : <Used Channel>

| Address (Hex) | : Module's Address in the network (Range from -1 to 0xFF)1 for I-8K and 0        |  |
|---------------|----------------------------------------------------------------------------------|--|
|               | I-87K modules in slot. Please refer to table 4.2.3.1.                            |  |
| Slot          | : The slot number where the Module is plugged in the backplane1 for I-7000       |  |
|               | modules or I-87K modules on I-87K expansion unit. Please refer to table 4.2.3.1. |  |
| Port Number   | : The port number of FRnet module in which connects to FRnet (Range: 0 or 1).    |  |
| Group Number  | : Group number which is corresponding to an FRnet module (Range: 0 to 7).        |  |
| Used Channel  | : Channel's Number to be read/written from/to the module.                        |  |

| Example of Addressing Configuration |              |               |  |
|-------------------------------------|--------------|---------------|--|
| Slot Modules (I-8K)                 | Header Field | Address Field |  |
| Read FRnet DI Channel via I-8172W   | EBnot        | -1:3:1:0:5    |  |
| Slot:3 / Port:1 / Group:0 / Ch:5    | FRIEt        |               |  |
| Write FRnet DO Channel via I-8172W  | EBnot        | 4-2-0-5-9     |  |
| Slot:2 / Port:0 / Group:5 / Ch:8    | FRIEt        | -1.2:0:3:6    |  |

Table 4.2.4.1

## 4.2.5 Configuring the Tag and Address fields for I-8084W

### Tag Name Field

The body of the driver worksheet allows you to associate each tag to its respective address in the device. In the column **Tag Name**, you must type the tag from your application database. This tag will receive the counter values from the device.

## Address Field

Please fill in module setting value into address field with the following sequence:

<Address> : <Slot> : <Channel Mode> : <Unreserved> : <Used Channel>

| Address (Hex) | : -1 for I-8K module                                                            |
|---------------|---------------------------------------------------------------------------------|
| Slot          | : The slot number where the Module is plugged in the backplane (Range: 0 to 7). |
| Channel Mode  | : The total number of input channel for a module.                               |

| Mode 0: Dir/Pulse Counter |  |
|---------------------------|--|
| Mode 1: Up/Down Counter   |  |
| Mode 2: Frequency         |  |
| Mode 3: Up Counter        |  |
| Mode 4: A/B Phase Counter |  |

| Unreserved     | <b>: 0</b> (Not use in FRnet module.)          |
|----------------|------------------------------------------------|
| Channel Number | : Channel's Number to be read from the module. |

| Example of Addressing Configuration                             |              |               |  |
|-----------------------------------------------------------------|--------------|---------------|--|
| Slot Modules (I-8K)                                             | Header Field | Address Field |  |
| Read Counter (I-8084W)<br>Slot: 5 / Channel Mode: 0 / Channel:3 | Counter      | -1:5:0:0:3    |  |

Table 4.2.5.1

## 4.2.6 Configuring the Tag and Address fields for I-8088W

### Tag Name Field

#### - PWM Output Mode:

The body of the driver worksheet allows you to associate each tag to its respective I-8088W API function. In the column **Tag Name**, you must type the tag from your application database. This tag must be configured as **String Type** and will send its value to an API function according to Address field defined.

The tag value has the following sequence: <Variable 1> : < Variable 2> : < Variable 3> : < Variable 4>

Variable 1 : The slot number where the Module is plugged in the backplane (Range: 0 to 7).

Variable 2 : The number of channel the function will be called.

Variable 3 : The value needed to be filled in the third parameter of the respective function. If there is no

parameter needed, please fill **0** instead.

**Variable 4 :** The value needed to be filled in the forth parameter of the respective function. If there is no parameter needed, please fill **0** instead.

| Example of Tag Value in PWM Output Mode               |              |  |
|-------------------------------------------------------|--------------|--|
| I-8088W Function Tag Value (String Type)              |              |  |
| pac_i8088W_SetPWMDutyDeci( );                         | 2:3:10000:10 |  |
| Slot: 2, Channel: 3, Frequency: 10000, Duty Cycle: 10 |              |  |
| pac_i8088W_PWMStart( );                               | 1:2:0:0      |  |
| Slot: 1, Channel: 2                                   |              |  |

Table 4.2.6.1

#### - Read DI Value from I-8088W:

The body of the driver worksheet allows you to associate each tag to its respective address in the device. In the column **Tag Name**, you must type the tag from your application database. This tag will receive the DI values from the I-8088W.

### Address Field

#### - PWM Output Mode:

Please fill in the function type ID from  $0 \sim 10$ .

| Type ID and Function Reference Chart |                                |  |
|--------------------------------------|--------------------------------|--|
| Function Type ID                     | Function                       |  |
| 1                                    | pac_i8088W_SetPWMDutyDeci( );  |  |
| 2                                    | pac_i8088W_SetPWMDutyCoutn( ); |  |
| 3                                    | pac_i8088W_SetPWMCountMode( ); |  |
| 4                                    | pac_i8088W_BurstCount( );      |  |
| 5                                    | pac_i8088W_PWMStart( );        |  |
| 6                                    | pac_i8088W_PWMStop( );         |  |
| 7                                    | pac_i8088W_SetSyncChannel( );  |  |
| 8                                    | pac_i8088W_SyncStart( );       |  |

| 9  | pac_i8088W_SyncStop( );               |
|----|---------------------------------------|
| 10 | pac_i8088W_SetHardwareTrigChannel( ); |

Table 4.2.6.2

#### - Read DI Value from I-8088W:

Please fill in module setting value into address field with the following sequence:

<Address> : <Slot> : <Channel Mode> : <Total\_Out Channel> : <Used Channel>

| Address (Hex)     | : -1 for I-8088W module.                                                     |
|-------------------|------------------------------------------------------------------------------|
| Slot              | : The slot number where the Module is plugged in the backplane (Range 0 ~7). |
| Total_In Channel  | : 0 (not use for I-8088W)                                                    |
| Total_Out Channel | : 0 (not use for I-8088W)                                                    |
| Channel Number    | : DI Channel's Number to be read from the module.                            |

| Example of Addressing Configuration |              |               |  |
|-------------------------------------|--------------|---------------|--|
| Slot Modules (I-8K)                 | Header Field | Address Field |  |
| Read DI (I-8088W)                   | DW/M         | -1:5:0:0:3    |  |
| Slot: 5 / Channel:3                 | PWW          |               |  |

Table 4.2.6.3

## 4.2.7 Configuring the Tag and Address fields for DL-100T Series

#### Tag Name Field

The body of the driver worksheet allows you to associate each tag to its respective address in the device. In the column **Tag Name**, you must type the tag from your application database. This tag will receive the counter values from the device.

### Address Field

Please fill in module setting value into address field with the following sequence:

<Address> : <Data Type>

| Address (Hex) | : Module's Address in the network (Range from 0x01 to 0xFF). |
|---------------|--------------------------------------------------------------|
| Data Type     | : The type of value to be read (Range: 0 to 2).              |

Type 0: Temperature value in degrees Celsius Type 1: Temperature value in degrees Fahrenheit Type 2: Humidity value

| Example of Addressing Configuration |                                                |     |  |  |  |  |
|-------------------------------------|------------------------------------------------|-----|--|--|--|--|
| Slot Modules (I-8K)                 | Slot Modules (I-8K) Header Field Address Field |     |  |  |  |  |
| Read DL (DL-100T485)                | Ы                                              | 5.0 |  |  |  |  |
| Address: 5 / Data Type: 0           | DL                                             | 5:0 |  |  |  |  |

Table 4.2.7.1

## 4.2.8 Configuring the Tag and Address fields for HART I/O Module

### Tag Name Field

The tag value is used to receive the HART device response data.

If the "**Header**" field is filled with "**HTCmdStr**", it means the tag will be the received HART command string. If the "**Header**" field is filled with "**HTCmdData**", it means the tag will be the received HART command data.

### Address Field

Please fill in module setting value into address field with the following sequence:

<Address> : <Slot> : <Total\_In Ch> : <Total\_Out Ch> : <Ch No.> : <HTCmd> : <HTDataldx>

| Address (Hex) | : Module's Address in the network (Range from -1 to 0xFF)1 for I-8K and 0 for |
|---------------|-------------------------------------------------------------------------------|
|               | I-87K modules in slot.                                                        |

Slot : The slot number where the Module is plugged in the backplane. -1 for I-7000 modules or I-87K modules on I-87K expansion unit.

| The value of <u>Address</u> and <u>Slot</u> in Address Field |         |    |     |  |  |
|--------------------------------------------------------------|---------|----|-----|--|--|
| Module Location         Address_value         Slot_value     |         |    |     |  |  |
|                                                              | I-8K    | -1 | >=0 |  |  |
| Slot modules                                                 | I-87K   | 0  | >=0 |  |  |
| Com Port                                                     | Modules | >0 | -1  |  |  |

**Total\_In Channel** : The total number of input channel for a module.

**Total\_Out Channel** : The total number of output channel for a module.

**Channel No.** : Channel's Number to be read/written from/to the module.

 HTCmd
 : HART command string for sending and the format is as below.

 Preamble\_Delimeter\_Address\_Command\_ByteCnt\_DataArray

 (like: HART Cmd3 => 05\_82\_16850B0A42\_03\_00)

**HTDataldx** : HART command data index for receiving. The value is as below.

| Example of <u>HTCmd</u> and <u>HTDataldx</u> configuration |                          |                                                                           |  |  |
|------------------------------------------------------------|--------------------------|---------------------------------------------------------------------------|--|--|
| "Header" Field                                             | <htcmd></htcmd>          | <htdataldx></htdataldx>                                                   |  |  |
| HTCmdStr                                                   | HART send command string | 0: HART receive command string                                            |  |  |
|                                                            | 0: HART receive data0    |                                                                           |  |  |
|                                                            |                          | 1: HART receive data1                                                     |  |  |
| <b>UTCmdData</b>                                           |                          | 2: HART receive data2                                                     |  |  |
| HI CIIIuDala                                               | HART send command string |                                                                           |  |  |
|                                                            |                          | For example: (For HART Command 3)                                         |  |  |
|                                                            |                          | <u>0:Current</u> ; <u>1:PV</u> ; <u>2:SV</u> ; <u>3:TV</u> ; <u>4: QV</u> |  |  |

Table 4.2.8.2

[ For Example ] Header = HTCmdData Address = 0:1:8:0:0:05\_82\_16850B0A42\_03\_00:0 <HTCmd> => 05\_82\_16850B0A42\_03\_00 <HTDataldx> => 0

=> It will send HART command 3 string and receive the "Current" data in the InduSoft tag.

## 4.2.9 Configuring the Tag and Address fields for DALI Gateway Series

### Tag Name Field

The tag value is used to the DALI device.

If DALI\_DataType=0, it means the value will be Lamp Power Value.

If **DALI\_DataType=1**, it means the value will be **DALI Command Code**.

### Address Field

Please fill in module setting value into address field with the following sequence: (DL means DALI)

| Mod_Addr (Hex) | : Module's Address in the network (Range from 0x01 to 0xFF).                     |
|----------------|----------------------------------------------------------------------------------|
| DALI_AddrType  | : 0=> DALI <b>single</b> device address.                                         |
|                | 1=> DALI group device address.                                                   |
|                | 2=> DALI broadcast address.                                                      |
| DALI_Addr      | : if "DALI_AddrType" equals 0, then this value will be <b>between 0 and 63</b> . |
|                | if "DALI_AddrType" equals 1, then this value will be <b>between 0 and 15</b> .   |
|                | if "DALI_AddrType" equals 2, then this value will be <b>0</b> .                  |
| DALI_DataType  | : 0=> The tag value will be Lamp Power Value.                                    |
|                | 1=> The tag value will be <b>DALI Command Code</b> .                             |
| DALI_CmdIdx    | : if "DALI_DataType" equals 0, then this value will be <b>blank (No Use)</b> .   |
|                | if "DALI_DataType" equals 1, then this value will be <b>DALI Command Index</b>   |

| Example of DALI gateway configuration                                       |              |                |  |  |
|-----------------------------------------------------------------------------|--------------|----------------|--|--|
| Module Location                                                             | Header Field | Address Field  |  |  |
| Set DALI Single Device Lamp_Power via DGW-521<br>(Mod_Addr:1 / DALI_Addr:2) | DGW          | <b>1:0:2:0</b> |  |  |
| Set DALI Group Device Lamp_Power via DGW-521<br>(Mod_Addr:2 / DALI_Group:3) | DGW          | 2:1:3:0        |  |  |
| Set DALI Broadcast Lamp_Power via DGW-521<br>(Mod_Addr:5)                   | DGW          | 5:2:0:0        |  |  |
| Execute DALI Command 144 via DGW-521<br>(Mod_Addr:3 / DALI_Addr:4)          | DGW          | 3:0:4:1:144    |  |  |

Table 4.2.9.1

## Station Field

It is used to trig the assigned DALI query command for the reading driver sheet. If the value of the station field is 0, then all query command in reading driver sheet will be executed. Users can use {**rCmdNo**} to execute the assigned DALI query command. (rCmdNo is a integer tag)

## 4.3 Device Configuration

The device parameter (baud rate, stop bits, etc) must be matched with the settings configured in the Communication Parameters of the DCON driver.

# **5. Executing the Driver**

By default, Studio will automatically execute your selected communication driver(s) during application runtime. However, you may verify your application's runtime execution settings by checking the *Project Status* dialog.

To verify that the communication driver(s) will execute correctly:

1. From the main menu bar, select **Project**  $\rightarrow$  **Status**. The *Project Status* dialog displays:

| Task                      | Status | Startup   | •   |               |
|---------------------------|--------|-----------|-----|---------------|
| 📑 Background Task         |        | Automatic |     | <u>S</u> tart |
| 🐻 Database Client Runtime |        | Manual    | 1.2 |               |
| 💽 Database Spy            |        | Manual    |     | Stop          |
| DDE Client Runtime        |        | Manual    | =   |               |
| The DDE Server            |        | Manual    |     |               |
| 🛗 Driver Runtime 📐        |        | Automatic |     | Startup       |
| 🎬 HDA OPC Server 🗟        |        | Manual    |     | E             |
| 🕞 Log Win                 |        | Manual    |     |               |
| 🔐 ODBC Runtime            |        | Manual    |     |               |
| CPC Client Runtime        |        | Manual    | ~   |               |
| <                         |        |           |     |               |

- 2. Verify that the Driver Runtime task is set to Automatic.
  - If the setting is correct, then proceed to step 3 below.
  - If the Driver Runtime task is set to Manual, then select the task and click the Startup button to toggle the task's Startup mode to Automatic.
- 3. Click OK to close the *Project Status* dialog.
- 4. Start the application to run the driver.

# 6. Improve DI/AI scan time

The DCON driver provides a simple method to improve multi-channel scan time for a DI/AI module. If a module has many channels, this method can decrease the communication times to obtain all channels values from this module. Users only need to configure the address for the first channel of this module, and give the others null address as figure below.

#### (1) In "Fast mode" :

Users just need to <u>configure the first channel of this module</u> and keep the other address field of this module blank. ( Refer to Figure 7-1 ) DCON Driver will obtain all channels' (Ch0 ~ Ch7) data at once.

#### (2) In "Normal mode" :

Users need to configure all the channels of this module. (Refer to Figure 7-2) DCON Driver will obtain each channel's value individually.

| Description:                                                     |               | De      | escription:   |                     |             |                   |          |               |
|------------------------------------------------------------------|---------------|---------|---------------|---------------------|-------------|-------------------|----------|---------------|
| Digital Input                                                    | priority      | Di      | igital Input  |                     |             |                   | 🗖 Increa | se priority   |
| Read Trigger: Enable Read when Idle: Read Completed:             | Read Status:  | Re      | ead Trigger:  | Enable Read (       | when Idle:  | Read Comp         | leted:   | Read Status:  |
| 1<br>Write Trigger: Enable Write on Tag Change: Write Completed: | Write Status: | l<br>Wi | rite Trigger: | 1<br>Enable Write o | n Tag Chano | ∣<br>⊐e: Write Co | mpleted: | Write Status: |
|                                                                  |               | Ε       |               |                     |             |                   |          |               |
| Station: Header:                                                 | Min:<br>Max:  | Sta     | ation:        | Header:<br>DI       |             |                   |          | Min:          |
| Tag Name Address                                                 |               |         | Tag Name      |                     |             | Addı              | ress     |               |
| 1 DI[0] 01:-1:16:0:0                                             |               | 1       | DI[0]         | 01:-1:16:0          | ):0         |                   |          |               |
| 2 DI[1]                                                          |               | 2       | DI[1]         | 01:-1:16:0          | 0:1         |                   |          |               |
| 3 DI[2]                                                          |               | 3       | DI[2]         | 01:-1:16:0          | ):2         |                   |          |               |
| 4 DI[3]                                                          |               | 4       | DI[3]         | 01:-1:16:0          | ):3         |                   |          |               |
| 5 DI[4]                                                          |               | 5       | DI[4]         | 01:-1:16:0          | ):4         |                   |          |               |
| 6 DI[5]                                                          |               | 6       | DI[6]         | 01:-1:16:0          | ):5         |                   |          |               |
| 7 D[6]                                                           |               | 1       |               | 01:-1:16:0          | 1.6         |                   |          |               |
| 8 DI[/]                                                          |               | *       | ואוט          | 1011.16.0           |             |                   |          |               |
| ( Fast Mode )                                                    |               |         |               | ( <b>N</b> o        | orma        | l Moc             | le)      |               |

# 7. Using Multi-DCON Driver

When users want to use two or more DCON drivers in InduSoft, please follow the steps list below.

- 1. Duplicate DCON.dll, DCON.ini, and DCON.msg which located in the Bin folder under the installation path. Ex: <u>C:\Program Files\Indusoft Web Studio v7.1\Drv</u>
- 2. After these three files duplicated, modify the filename. Please follow rules below for naming the filename of a new driver.
  - i. The filename cannot exceed **5 characters**.
  - ii. The **last character** of the filename must be **alphabet**.

For Example:

- DCONA, DCONB...=> OK
- DCONABC, DCON1, DCON2...=>NG

# 8. Troubleshooting

After each attempt to communicate using this driver, the tag configured in the field **Read Status or Write Status** will receive the error code regarding the kind of failure that occurred. The error messages are:

| Error Code of General Module Reference Table |                                        |                                 |                      |  |  |
|----------------------------------------------|----------------------------------------|---------------------------------|----------------------|--|--|
| Error Code                                   | Description                            | Possible causes                 | Procedure to solve   |  |  |
| 0                                            | NoError                                | Communication without problems. | None required        |  |  |
| 1                                            | Invalid Header                         | An invalid Header               | Type a valid Header  |  |  |
| 2                                            | Invalid Address                        | An invalid Address              | Type a valid Address |  |  |
| 0x10000+1                                    | Slot registered error                  |                                 |                      |  |  |
| 0x10000+2                                    | Slot not registered error              |                                 |                      |  |  |
| 0x10000+3                                    | Unknown Module                         |                                 |                      |  |  |
| 0x10000+4                                    | Module doesn't exist                   |                                 |                      |  |  |
| 0x11000+1                                    | EEPROM accesses invalid address        |                                 |                      |  |  |
| 0x11000+2                                    | SRAM accesses invalid address          |                                 |                      |  |  |
| 0x12000+1                                    | The input value is invalid             |                                 |                      |  |  |
| 0x12000+2                                    | The WDT doesn't exist                  |                                 |                      |  |  |
| 0x12000+3                                    | The WDT init error                     |                                 |                      |  |  |
| 0x13000+1                                    | Create interrupt's event failure       |                                 |                      |  |  |
| 0x14000+1                                    | Uart check sum error                   |                                 |                      |  |  |
| 0x14000+2                                    | Uart read timeout                      |                                 |                      |  |  |
| 0x14000+3                                    | Uart response error                    |                                 |                      |  |  |
| 0x14000+4                                    | Uart under input range                 |                                 |                      |  |  |
| 0x14000+5                                    | Uart exceed input range                |                                 |                      |  |  |
| 0x14000+6                                    | Uart open filed                        |                                 |                      |  |  |
| 0x15000+1                                    | IO card does not support this API      |                                 |                      |  |  |
| 0x15000+2                                    | API unsupported this IO card           |                                 |                      |  |  |
| 0x15000+3                                    | Slot's value exceeds its range         |                                 |                      |  |  |
| 0x15000+4                                    | Channel's value exceeds its range      |                                 |                      |  |  |
| 0x15000+5                                    | Gain's value exceeds its range         |                                 |                      |  |  |
| 0x15000+6                                    | XP-8000 unsupported the interrupt mode |                                 |                      |  |  |

## Error Code of I-8084W Reference Table

| Error Code | Description          | Possible causes | Procedure to solve |
|------------|----------------------|-----------------|--------------------|
| 0          | NoError              |                 |                    |
| -1         | ID ERROR             |                 |                    |
| -2         | SLOT OUT RANGE       |                 |                    |
| -3         | CHANNEL OUT RANGE    |                 |                    |
| -4         | SELECT CHANNEL ERROR |                 |                    |
| -5         | ADDRESS ERROR        |                 |                    |
| -10        | DATA ERROR           |                 |                    |
| -15        | Timeout              |                 |                    |

| Error Code of I-8088W Reference Table |                      |                 |                    |  |  |
|---------------------------------------|----------------------|-----------------|--------------------|--|--|
| Error Code                            | Description          | Possible causes | Procedure to solve |  |  |
| 0                                     | NoError              |                 |                    |  |  |
| -1                                    | ID ERROR             |                 |                    |  |  |
| -2                                    | SLOT OUT RANGE       |                 |                    |  |  |
| -3                                    | CHANNEL OUT RANGE    |                 |                    |  |  |
| -4                                    | SELECT CHANNEL ERROR |                 |                    |  |  |
| -5                                    | HI DUTY OUT RANGE    |                 |                    |  |  |
| -6                                    | LO DUTY OUT RANGE    |                 |                    |  |  |

#### Note:

- The results of the communication may be verified in the output Window of the Studio's environment. To set a log of events for Field Read Commands, Field Write Commands and Serial Communication click with the right button of the mouse on the output window and choose the option setting to select these log events.
- 2. When testing under a Windows CE target, you can enable the log at the unit (Tools/Logwin) and verify the celog.txt created at the target unit.

| ×        | Log Settings                                                                                               | ×                                                                                                    |
|----------|----------------------------------------------------------------------------------------------------|----------------------------------------------------------------------------------------------------|
| •        | Log Options Log Tags                                                                                       |                                                                                                    |
|          | Field Read Commands     Field Write Commands     Serial Communication     OPC Messages     TCP/IP Messages | Recipe/Report     DDE Messages       Display Open/Close     Insert date/time       Logon/Logout     Insert date/time       Irace Messages     Database Messages |
| Log XRef |                                                                                                    | 確定         取消         雲用(鱼)                                                                                                    |

When you are not able to establish the communication with the PLC, you should first of all establish the communication between the PLC Programming Tool and the PLC. Very frequently the communication it is not possible due to a hardware or cable problem, or due an error or lack of configuration at the PLC. Only after the communication between the PLC Programming Software and the PLC is working fine, you can test again the supervisory. When testing the communication with the Studio, you should first use the application sample described at item 7, instead of the new application that you are creating.

If is required to contact technical support, please have the following information available:

- Operating System (type and version): To find this information use the Tools/System Information option
- Project information: It is displayed using the option Project/Status from the Studio menu
- Driver version and communication log: Available from Studio Output when running the driver
- Device model and boards: please refer to hardware manufacture's documentation

# 9. ICP DAS InduSoft Resource

ICPDAS has work with InduSoft for many years and we provide more InduSoft solutions to help users solve InduSoft problems quickly and develop InduSoft project easily. The following InduSoft resources provided by ICPDAS are free, please refer to the ICPDAS InduSoft Web Site :

- (1) ICPDAS Indusoft Introduction: http://www.icpdas.com/products/Software/InduSoft/indusoft.htm
- (2) ICPDAS Indusoft News: http://www.icpdas.com/products/Software/InduSoft/News.html
- (3) ICPDAS Indusoft Demos: http://www.icpdas.com/products/Software/InduSoft/download\_DP.htm
- (4) ICPDAS InduSoft Package Tool: http://www.icpdas.com/products/Software/InduSoft/package.htm
- (5) ICPDAS InduSoft FAQ: (English) <u>http://www.icpdas.com/download/software/InduSoft/InduSoft\_FAQ\_Eng.pdf</u> (Chinese) <u>http://www.icpdas.com/download/software/InduSoft/InduSoft\_FAQ\_CT.pdf</u>

# **10. History Version**

| Ver. | Author      | Date       | Description of changes                                                  |
|------|-------------|------------|-------------------------------------------------------------------------|
| 2.01 | Eugene Chen | 2009/04/25 | First driver version                                                    |
| 2.02 | Eugene Chen | 2009/09/15 | Add module <b>I-8172W</b> , <b>I-8084W</b> , and <b>I-8088W</b>         |
| 2.13 | Edward      | 2014/06/13 | Support I-87H17W (HART AI module)                                       |
| 2.14 | Edward      | 2014/06/30 | Support <b>DGW-521</b> (DALI Gateway)                                   |
| 2.16 | lan         | 2015/01/06 | Support <b>XW-board</b> for WP-5xxx controller I/O expansion. (Page.11) |